|                                                                          | PROCEDIMIENTO ADMINISTRACIÓN SIIF<br>NACIÓN | Código: A-GF-P015            |
|--------------------------------------------------------------------------|---------------------------------------------|------------------------------|
|                                                                          |                                             | Versión: 02                  |
| IDEAM Instituto de Hidrología,<br>Meteorología y<br>Estudios Ambientales | TIPO DEL PROCESO: APOYO                     | Fecha de emisión: 30/07/2021 |
|                                                                          | PROCESO: GESTIÓN FINANCIERA                 | Página: 1 de 15              |

## 1. OBJETIVO

En concordancia con el Decreto Único del Ministerio de Hacienda y Crédito Público, el objetivo de este documento es establecer las directrices que debe seguir el IDEAM, para la implementación de la administración y operación del SIIF Nación respecto a la administración de usuarios.

## 2. ALCANCE

Este documento está dirigido al Coordinador SIIF Nación del IDEAM, Registrador de Usuarios y en general para todos los usuarios del SIIF Nación de la entidad, cubre la administración de coordinadores SIIF Nación en el IDEAM y finaliza con los trámites de administración de solicitudes de novedades de usuario.

## 3. NORMATIVIDAD

Ver normograma.

## 4. DEFINICIONES

- Sistema SIIF Nación: Conjunto de componentes organizacionales y tecnológicos requeridos para apoyar la gestión del aplicativo SIIF - Nación.
- Administración de Usuarios: Conjunto de procedimientos relacionados con usuarios: la creación (activación), modificación (habilitar, deshabilitar, cambiar perfil, generar cambio de clave, cambiar fecha de expiración, cambiar asignaciones internas que gestiona) y eliminación (inactivación) y restricciones en el aplicativo SIIF Nación.
- Aplicativo SIIF Nación: Conjunto de programas de computador diseñados como herramienta para la gestión de la administración financiera pública.
- Cuenta de Usuario: Conjunto de información de una persona usuaria de SIIF Nación relacionada con su perfil, restricciones, entidad a la que pertenece, tipo de información y entidades que puede gestionar.
- Perfil Conjunto de transacciones y opciones de operación asociadas en el aplicativo SIIF Nación (Consultar, crear, modificar y eliminar) que permiten ejercer un rol dentro del proceso de gestión financiera pública.
- Tipos de perfil de Usuario: Característica asociada a la definición de un perfil de usuario que establece restricciones o acceso dentro del horario del aplicativo o conjunto de entidades de acceso.
- Código de Usuario: Conjunto de caracteres alfanuméricos que identifican de manera única una cuenta de usuario en el aplicativo SIIF Nación.
- Restricción: El aplicativo SIIF Nación, por defecto, permite realizar a un usuario TODAS las transacciones y opciones definidas para su perfil. Una entidad podrá restringir para un usuario específico una, alguna o algunas de las transacciones que tiene definidas el perfil.
- Registrar: Digitar datos, hacer marcas o seleccionar de lista desplegable, de tal forma que se indiquen al aplicativo los datos requeridos para una solicitud de trámite de Administración de Usuarios y que después de grabar se genere una solicitud que queda en estado "registrado".

|                                                                          | PROCEDIMIENTO ADMINISTRACIÓN SIIF<br>NACIÓN | Código: A-GF-P015            |
|--------------------------------------------------------------------------|---------------------------------------------|------------------------------|
|                                                                          |                                             | Versión: 02                  |
| IDEAM Instituto de Hidrología,<br>Meteorología y<br>Estudios Ambientales | TIPO DEL PROCESO: APOYO                     | Fecha de emisión: 30/07/2021 |
| Estudios Ambientales                                                     | PROCESO: GESTIÓN FINANCIERA                 | Página: 2 de 15              |

- Autorizar: Aprobar o rechazar en el aplicativo la información de una solicitud en estado "registrado".
- ✓ **Activar**: Crear un usuario en el aplicativo.
- Inactivar (Eliminar): Desvincular un usuario de una cuenta de usuario. Al Inactivar un usuario, se mantiene su información histórica.
- ✓ **Modificar:** Cambiar información de una cuenta de usuario.
  - Usuario Habilitado (Activo): Usuario que puede utilizar el sistema.
  - Usuario Deshabilitado (Inactivo): Usuario que NO puede utilizar el sistema.
- ✓ Fecha de expiración: Fecha máxima hasta la cual el usuario está autorizado para operar el sistema; se define al momento de crear un usuario y puede ser prorrogada posteriormente.
- ✓ Estados de una solicitud de "Administración de usuarios"
  - **Registrado:** Estado inicial de la solicitud de creación o modificación de información.
  - Anulado: Se refiere a que una solicitud registrada previamente, que contiene alguna inconsistencia o error, es invalidada por quien la registró.
  - Aprobado: Se refiere a que se acepta y aplica la información previamente registrada.
  - Rechazado: Se refiere a que NO se acepta ni aplica la información previamente registrada.
- Novedades de Personal: Cualquier cambio que tenga en las funciones un usuario del SIIF NACION, ya sea por desvinculación de un área, por cambio de actividad dentro el área a la que pertenece o por retiro temporal o definitivo de la entidad.

# 5. POLITICAS OPERACIONALES

- El Ministerio de Hacienda y Crédito Público, mediante CIRCULAR EXTERNA 016, del 4 de marzo del 2016, asunto: Uso de certificado digital en el SIIF Nación, establece que será obligatorio para el ingreso al sistema de todos los usuarios del SIIF Nación, el certificado digital almacenado en token criptográfico.
- SIIF Nación opera con cualquiera de los certificados digitales de función pública emitidos por las autoridades certificadoras abiertas autorizadas, siendo estas Andes seo, Certicamara S.A. y Gestión y Seguridad Electrónica GSE.
- Se prohíbe a todo servidor público dar lugar al acceso o exhibir expedientes, documentos o archivos a personas no autorizadas.
- Se considera falta gravísima causar daño a los equipos estatales de informática, alterar, falsificar, introducir, borrar, ocultar o desaparecer información en cualquiera de los sistemas de información oficial contenida en ellos o en los que se almacene o guarde la misma, o permitir el acceso a ella a personas no autorizadas.
- Durante la etapa de desvinculación de un funcionario público que tenga cuenta SIIF Nación, debe diligenciar el formato A-GH-F002 Formato retiro o traslado, con el fin de legalizar la desvinculación con el Instituto.
- La contraseña de SIIF Nación, tiene una vigencia máxima de un mes una vez ha sido asignada por primera vez o es cambiada por el usuario. Es Obligación del usuario cambiarla antes de que se venza ese plazo.

|                                                                          | PROCEDIMIENTO ADMINISTRACIÓN SIIF<br>NACIÓN | Código: A-GF-P015            |
|--------------------------------------------------------------------------|---------------------------------------------|------------------------------|
|                                                                          |                                             | Versión: 02                  |
| IDEAM Instituto de Hidrología,<br>Meteorología y<br>Estudios Ambientales | TIPO DEL PROCESO: APOYO                     | Fecha de emisión: 30/07/2021 |
|                                                                          | PROCESO: GESTIÓN FINANCIERA                 | Página: 3 de 15              |

- Cuando se requiera desbloqueo de cuenta de usuario o cambio de contraseña por olvido, el usuario debe Contactar telefónicamente al call center del SIIF Nación o enviar correo electrónico (olvidopasswordSIIF@minhacienda.gov.co), solicitando el cambio de contraseña, en ambos casos indicando los siguientes datos: Cuenta de usuario (Login), Nombre(s) y Apellido(s), Número y tipo de documento de identidad.
- Sólo podrán ser asignados como coordinadores funcionarios de planta de nivel directivo del IDEAM.
- Los requerimientos sobre la administración de Coordinadores de SIIF Nación Entidad, deben ser solicitados únicamente por el Representante legal, Secretario General o quien haga sus veces en el IDEAM, ante el Ministerio de Hacienda – Administrador SIIF Nación.
- Los requerimientos de administración de usuarios deben presentarse con la documentación pertinente para su tramite y deben ser solicitadas por el Coordinador de SIIF Nación del IDEAM o su delegado ante la Administración del SIIF Nación.
- Las novedades de usuarios deben ser tramitadas de manera oportuna por el Coordinador del SIIF Nación ante la Administración del SIIF Nación.
- ✓ Una vez este creado el usuario se debe brindar capacitación al funcionario o contratista en el manejo de la herramienta, esta capacitación puede ser reemplazada por certificaciones de capacitaciones dadas en SIIF.
- ✓ La firma digital tiene vigencia de un año, a partir de la fecha de expedición del dispositivo, en caso de contratista la vigencia será hasta la terminación del contrato o máximo un año.
- ✓ El coordinador SIIF debe verificar el contrato de firmas digitales.
- ✓ Los formatos establecidos por el SIIF Nación para realizar este procedimiento, estarán publicados en la siguiente ruta: INTRANET/SGI/MAPA DE PROCESOS/GESTIÓN FINANCIERA/FORMATOS/FORMATOS ADMINISTRACIÓN SIIF NACIÓN. http://goo.gl/AxJPDh

## 6. DESARROLLO

|    | 6.1 Administración de Coordinadores SIIF Nación - Entidad                                                                                                    |                                                                                     |                                                                                                  |                                                                                                 |                            |  |
|----|----------------------------------------------------------------------------------------------------|-------------------------------------------------------------------------------------|--------------------------------------------------------------------------------------------------|-------------------------------------------------------------------------------------------------|----------------------------|--|
| No | ACTIVIDAD                                                                                                    | RESPONSABLE                                                                         | REGISTRO                                                                                         | PUNTOS<br>DE<br>CONTROL                                                                         | TIEMPOS<br>DE<br>ACTIVIDAD |  |
| 1  | Definir responsable de la<br>Administración de Usuarios<br>de la Entidad. Diligenciar y<br>enviar formato:<br>"Designación Coordinador<br>SIIF Entidad" al Ministerio<br>de Hacienda y Crédito<br>Público, Administración SIIF<br>Nación.<br>Nota: El Coordinador solo<br>podrá ejercer sus funciones | Representante<br>legal, Secretario<br>General o quien<br>haga sus veces.<br>Entidad | Formato<br>Designación<br>Coordinador SIIF<br>Entidad<br>diligenciado.<br>Documentos<br>soporte. | Verificar<br>que el<br>usuario<br>designado<br>como<br>Coordinador<br>sea de nivel<br>Directivo | 2 días                     |  |

| IDEAM Instituto de Hidrología,<br>IDEAM Instituto de Hidrología,<br>Estudios Ambientales | PROCEDIMIENTO ADMINISTRACIÓN SIIF<br>NACIÓN | Código: A-GF-P015            |
|------------------------------------------------------------------------------------------|---------------------------------------------|------------------------------|
|                                                                                          |                                             | Versión: 02                  |
|                                                                                          | TIPO DEL PROCESO: APOYO                     | Fecha de emisión: 30/07/2021 |
|                                                                                          | PROCESO: GESTIÓN FINANCIERA                 | Página: 4 de 15              |

|    | 6.1 Administración de Coordinadores SIIF Nación - Entidad                                                                                                    |                                        |                                                                                                    |                                    |                            |
|----|----------------------------------------------------------------------------------------------------|----------------------------------------|----------------------------------------------------------------------------------------------------|------------------------------------|----------------------------|
| No | ACTIVIDAD                                                                                                    | RESPONSABLE                            | REGISTRO                                                                                                    | PUNTOS<br>DE<br>CONTROL            | TIEMPOS<br>DE<br>ACTIVIDAD |
|    | una vez sea notificado por el<br>Ministerio de Hacienda y<br>Crédito Público.                                                                                                    |                                        |                                                                                                    |                                    |                            |
| 2  | <ul> <li>Designar los funcionarios para los roles de apoyo a la administración de usuarios: "Delegado Coordinador SIIF Entidad", "Soporte Técnico SIIF Nación Entidad" y "Registradores SIIF Nación Entidad" y enviar al Autorizador SIIF Nación. (MHCP)</li> <li><u>Notas:</u></li> <li>El "Delegado del Coordinador SIIF Nación Entidad", podrá actuar como representante del "Coordinador SIIF Nación Entidad".</li> <li>Para actualizar, después de haberse designado, los datos del Coordinador, su delegado o del Soporte Técnico, se debe remitir el formato "Actualización Datos".</li> <li>No se puede comenzar a ejercer, sin la habilitación de uno de los roles.</li> </ul> | Coordinador<br>SIIF- Nación<br>Entidad | Formato<br>Designación<br>Delegado<br>Coordinador SIIF<br>Entidad<br>diligenciado.<br>Formato<br>Designación<br>Soporte Técnico<br>SIIF Entidad<br>diligenciado.<br>Formato<br>Actualización<br>Datos<br>Coordinación SIIF<br>Entidad<br>diligenciado. | Revisión<br>documentos<br>soporte. | 3 días                     |
| 3  | Recibir confirmación por<br>parte del Autorizador SIIF<br>Nación de la creación de los<br>usuarios.                                                                                                    | Coordinador<br>SIIF- Nación<br>Entidad | Correo electrónico                                                                                                    |                                    | 1 día                      |

| IDEAM Instituto de Hidrologia,<br>Meteorologia y<br>Estudios Ambientales | PROCEDIMIENTO ADMINISTRACIÓN SIIF<br>NACIÓN | Código: A-GF-P015            |
|--------------------------------------------------------------------------|---------------------------------------------|------------------------------|
|                                                                          |                                             | Versión: 02                  |
|                                                                          | TIPO DEL PROCESO: APOYO                     | Fecha de emisión: 30/07/2021 |
|                                                                          | PROCESO: GESTIÓN FINANCIERA                 | Página: 5 de 15              |

|    | 6.1 Administración de Coordinadores SIIF Nación - Entidad                |                               |                     |                         |                            |
|----|--------------------------------------------------------------------------|-------------------------------|---------------------|-------------------------|----------------------------|
| No | ACTIVIDAD                                                                | RESPONSABLE                   | REGISTRO            | PUNTOS<br>DE<br>CONTROL | TIEMPOS<br>DE<br>ACTIVIDAD |
| 4  | Ejercer monitoreo a la<br>administración y operación<br>del SIIF Nación. | Oficina de<br>Control Interno | Auditorías internas |                         | Según<br>programación      |

|    | 6.2 Solicitud creación cuenta de usuario                                                                                                    |                                              |                                                                                                    |                                                                                           |                            |  |
|----|----------------------------------------------------------------------------------------------------|----------------------------------------------|----------------------------------------------------------------------------------------------------|-------------------------------------------------------------------------------------------|----------------------------|--|
| No | ACTIVIDAD                                                                                                    | RESPONSABLE                                  | REGISTRO                                                                                                    | PUNTOS DE<br>CONTROL                                                                      | TIEMPOS<br>DE<br>ACTIVIDAD |  |
| 1  | Detectar necesidad de<br>crear usuario en el SIIF<br>Nación, evaluar las<br>competencias, funciones y<br>perfil del usuario que se<br>requiere crear y diligenciar<br>el formato "Solicitud<br>creación cuenta de<br>usuario" para crear la<br>cuenta de Usuario, firma<br>Jefe inmediato y usuario,<br>remite a través del Sistema<br>de Gestión Documental<br>(SGD) al Coordinador SIIF.<br><b>NOTA:</b><br>En Orfeo deben ir los<br>documentos solicitados<br>por la Administración SIIF<br>Nación para creación de<br>usuarios. | Jefe inmediato                               | Formato<br>Solicitud de<br>creación<br>cuenta de<br>usuario – SIIF<br>Nación II<br>diligenciado.<br>Documentos<br>soporte (Acta<br>de posesión o<br>Contrato y<br>cedula de<br>ciudadanía).<br>Memorando<br>en el SGD. | Formato Solicitud<br>creación cuenta de<br>usuario firmado<br>Jefe inmediato y<br>usuario | 3 días                     |  |
| 2  | Validar documentación<br>soporte, formato Solicitud<br>creación cuenta de usuario<br>y remite a través del<br>Sistema de Gestión<br>Documental Orfeo al<br>Registrado.                                                                                                    | Coordinador SIIF<br>Entidad o su<br>delegado | Formato<br>solicitud<br>creación<br>cuenta de<br>usuario<br>firmado.                                                                                                    | Formato solicitud<br>creación cuenta de<br>usuario firmado<br>Coordinador SIIF            | 2 días                     |  |
| 3  | Registrar la solicitud de<br>creación de usuario en el<br>aplicativo SIIF Nación,                                                                                                    | Registrador SIIF<br>Nación Entidad           | Documento<br>registro<br>usuario SIIF.                                                                                                    | Reporte Solicitud<br>Creación Cuenta<br>usuario                                           | 2 días                     |  |

| IDEAM Instituto de Hidrologia.<br>Meteorologia y<br>Estudios Ambientales | PROCEDIMIENTO ADMINISTRACIÓN SIIF<br>NACIÓN | Código: A-GF-P015            |
|--------------------------------------------------------------------------|---------------------------------------------|------------------------------|
|                                                                          |                                             | Versión: 02                  |
|                                                                          | TIPO DEL PROCESO: APOYO                     | Fecha de emisión: 30/07/2021 |
|                                                                          | PROCESO: GESTIÓN FINANCIERA                 | Página: 6 de 15              |

|    | 6.2 Solicitud creación cuenta de usuario                                                                                                    |                                               |                                                                              |                                                                                               |                            |
|----|----------------------------------------------------------------------------------------------------|-----------------------------------------------|------------------------------------------------------------------------------|-----------------------------------------------------------------------------------------------|----------------------------|
| No | ACTIVIDAD                                                                                                    | RESPONSABLE                                   | REGISTRO                                                                     | PUNTOS DE<br>CONTROL                                                                          | TIEMPOS<br>DE<br>ACTIVIDAD |
|    | según datos diligenciado<br>en el Formato                                                                                                    |                                               |                                                                              |                                                                                               |                            |
|    | Solicitud creación cuenta<br>de usuario, remite a través<br>del Sistema de Gestión<br>Orfeo para continuar con el<br>trámite al área solicitante.                                                                            |                                               |                                                                              |                                                                                               |                            |
| 4  | Firmar el formato de<br>registro de usuario y remitir<br>al coordinador SIIF, a<br>través el Sistema de<br>Gestión Documental<br>ORFEO.                                                                                      | Jefe Inmediato<br>del usuario.<br>Usuario     | Documento<br>registro<br>usuario SIIF<br>firmado.                            | Firma del jefe<br>inmediato y firma<br>del usuario en el<br>formato de registro<br>de usuario | 2 días                     |
| 5  | Firmar formato registro de<br>usuario y radica ante el<br>Ministerio de Hacienda y<br>Crédito Público, con los<br>soportes establecidos por<br>la Administración SIIF<br>Nación.                                             | Coordinador SIIF<br>Entidad o su<br>delegado. | Soporte de<br>envió al<br>Ministerio de<br>Hacienda y<br>Crédito<br>Público. |                                                                                               | 2 días                     |
|    | Nota: Enviar copias al Jete inmediato y usuario.                                                                                                    |                                               |                                                                              |                                                                                               |                            |
| 6  | Recibir credenciales de<br>acceso a la plataforma<br>SIIF, en el correo<br>electrónico del usuario<br>solicitante.<br>Nota: Si pasados ocho días<br>calendario de enviada la<br>documentación al<br>Ministerio de Hacienda v | Usuario                                       | Correo<br>electrónico                                                        |                                                                                               | 8 días                     |
|    | Crédito Público por parte<br>del Coordinador, no se<br>recibe las credenciales de<br>acceso, se debe validar el<br>estado de la solicitud con el<br>Registrador SIIF.                                                        |                                               |                                                                              |                                                                                               |                            |

|                                                                          | PROCEDIMIENTO ADMINISTRACIÓN SIIF<br>NACIÓN | Código: A-GF-P015            |
|--------------------------------------------------------------------------|---------------------------------------------|------------------------------|
|                                                                          |                                             | Versión: 02                  |
| IDEAM Instituto de Hidrología,<br>Meteorología y<br>Estudios Ambientales | TIPO DEL PROCESO: APOYO                     | Fecha de emisión: 30/07/2021 |
| Laturios Ampientaios                                                     | PROCESO: GESTIÓN FINANCIERA                 | Página: 7 de 15              |

|    | 6.2 Solicitud creación cuenta de usuario                                                                                                    |                                   |                                                                                                    |                                            |                            |
|----|----------------------------------------------------------------------------------------------------|-----------------------------------|----------------------------------------------------------------------------------------------------|--------------------------------------------|----------------------------|
| No | ACTIVIDAD                                                                                                    | RESPONSABLE                       | REGISTRO                                                                                                    | PUNTOS DE<br>CONTROL                       | TIEMPOS<br>DE<br>ACTIVIDAD |
|    | Rechazado: Ir a la<br>actividad lo Aprobado y En<br>trámite: Comunicarse con<br>la línea soporte SIIF del<br>Ministerio de Hacienda y<br>Crédito Público.                                                                                                    |                                   |                                                                                                    |                                            |                            |
| 7  | Solicitar firma digital a<br>través de mesa de servicio,<br>adjuntando los<br>documentos requeridos<br>por el Ente Certificador.                                                                                                    | Jefe Inmediato                    | Solicitud por<br>mesa de<br>servicio                                                                                       |                                            | 2 días                     |
| 8  | Tramitar ante el Ente<br>Certificador la solicitud de la<br>firma y adjuntar documentos<br>de registro de usuario.                                                                                                    | Administrador<br>firmas digitales |                                                                                                    |                                            | 2 días                     |
| 9  | Recibir certificado digital y<br>solicitar apoyo al soporte<br>técnico de la entidad para<br>configuración e instalación<br>del certificado digital.<br><b>Nota</b><br>Si pasados cinco días hábiles<br>no recibe firma correo<br>certificado con la firma digital,<br>documentar en la mesa de<br>servicio abierta. | Usuario                           | Certificado<br>digital.<br>Solicitud por<br>mesa de<br>servicio.<br>Memorando<br>SGD solicitando<br>el soporte<br>técnico. | Certificado digital<br>entregado en físico | 5 días                     |
| 10 | Configurar e instalar<br>certificado digital según<br>procedimientos establecidos<br>por la Entidad Certificadora<br>proveedora de los certificados<br>digitales.<br>NOTA para la renovación de<br>la firma si tiene cuenta SIIF<br>activa debe remitirse a la<br>actividad 7.                                       | Soporte técnico<br>Entidad        | Mesa de<br>servicio                                                                                                    |                                            | 2 días                     |

| $\wedge$                                                                 | PROCEDIMIENTO ADMINISTRACIÓN SIIF | Código: A-GF-P015            |
|--------------------------------------------------------------------------|-----------------------------------|------------------------------|
|                                                                          | NACIÓN                            | Versión: 02                  |
| IDEAM Instituto de Hidrología,<br>Meteorología y<br>Estudios Ambientales | TIPO DEL PROCESO: APOYO           | Fecha de emisión: 30/07/2021 |
|                                                                          | PROCESO: GESTIÓN FINANCIERA       | Página: 8 de 15              |

|    | 6.2 Solicitud creación cuenta de usuario                                                                                                    |                                       |                                                             |                      |                            |
|----|----------------------------------------------------------------------------------------------------|---------------------------------------|-------------------------------------------------------------|----------------------|----------------------------|
| No | ACTIVIDAD                                                                                                    | RESPONSABLE                           | REGISTRO                                                    | PUNTOS DE<br>CONTROL | TIEMPOS<br>DE<br>ACTIVIDAD |
| 11 | Realizar capacitación en el<br>puesto de trabajo en el<br>Aplicativo SIIF Nación, e<br>informar al Coordinador de<br>SIIF de la Entidad o su<br>delegado.<br>Nota:<br>La capacitación puede ser<br>reemplazada por<br>certificaciones de<br>capacitaciones dadas en<br>SIIF. | Jefe Inmediato o<br>quien se delegue  | Memorando<br>SGD solicitando<br>capacitando<br>SIIF Nación. |                      | 1 día                      |
| 12 | Archivar trazabilidad de la<br>solicitud "creación cuenta de<br>usuario" en el Sistema de<br>Gestión Documental SGD.                                                                                                    | Coordinador SIIF<br>Entidad           |                                                             | SGD                  | 2 días                     |
| 13 | Monitorear el correcto<br>cumplimiento de las etapas<br>del proceso e informa<br>inconsistencias encontradas<br>a quien corresponda.                                                                                                    | Oficina de Control<br>Interno Entidad | Auditorías<br>internas                                      |                      | Según<br>programación      |

|    | 6.3 Solicitud modificación cuenta de usuario                                                                                                    |                                                                                      |                                                                                                    |                                                                           |                            |  |
|----|----------------------------------------------------------------------------------------------------|--------------------------------------------------------------------------------------|----------------------------------------------------------------------------------------------------|---------------------------------------------------------------------------|----------------------------|--|
| No | ACTIVIDAD                                                                                                    | RESPONSABLE                                                                          | REGISTRO                                                                                                    | PUNTOS DE<br>CONTROL                                                      | TIEMPOS<br>DE<br>ACTIVIDAD |  |
| 1  | Detectar la necesidad de<br>modificar la cuenta de<br>usuario en el SIIF Nación,<br>diligenciar el formato para<br>modificar la cuenta de<br>Usuario, firma Jefe<br>inmediato y usuario, remite<br>a través del Sistema de<br>Gestión Documental SGD<br>al Coordinador SIIF. | Coordinador SIIF<br>Nación Entidad o<br>su delegado<br>Jefe Inmediato<br>del usuario | Formato<br>Solicitud<br>modificación<br>cuenta de<br>usuario – SIIF<br>Nación II<br>diligenciado.<br>A-GH-F002<br>Formato retiro<br>o traslado<br>diligenciado. | Firmas AGH-<br>F002 Formato<br>retiro o traslado<br>(Cuando<br>requiera). | 5 días<br>se               |  |

| ~                                                                        | PROCEDIMIENTO ADMINISTRACIÓN SIIF | Código: A-GF-P015            |
|--------------------------------------------------------------------------|-----------------------------------|------------------------------|
|                                                                          | NACIÓN                            | Versión: 02                  |
| IDEAM Instituto de Hidrología,<br>Meteorología y<br>Estudios Ambientales | TIPO DEL PROCESO: APOYO           | Fecha de emisión: 30/07/2021 |
|                                                                          | PROCESO: GESTIÓN FINANCIERA       | Página: 9 de 15              |

|    | 6.3 Solicitud modificación cuenta de usuario                                                                                                    |             |          |                      |                            |
|----|----------------------------------------------------------------------------------------------------|-------------|----------|----------------------|----------------------------|
| No | ACTIVIDAD                                                                                                    | RESPONSABLE | REGISTRO | PUNTOS DE<br>CONTROL | TIEMPOS<br>DE<br>ACTIVIDAD |
|    | Las posibles<br>modificaciones a la cuenta<br>de usuario son:                                                                                                    |             |          |                      |                            |
|    | - Modificaciones a la<br>cuenta de usuario: Eliminar<br>la cuenta de usuario,<br>Inactivar (bloquear) la<br>cuenta de usuario, cambiar<br>asignaciones internas del<br>de gestión, cambio de<br>fecha de expiración, perfil<br>de usuario, restricciones,<br>modificar los datos propios<br>de la cuenta de usuario<br>tales como nombre del<br>usuario, dirección, email,<br>entre otros. |             |          |                      |                            |
|    | -SolicituddemodificacióndeRestricciones:Modificaciones a permisosde las transacciones de lacuenta de usuario, se debeimprimirreportederestricciones asociadas alusuario, revisaryestablecer transacciones arestringir.                                                                                                    |             |          |                      |                            |
|    | Nota:                                                                                                    |             |          |                      |                            |
|    | • En el formato de modificaciones se debe diligenciar únicamente los campos sujetos de modificación.                                                                                                    |             |          |                      |                            |
|    | • Si la solicitud de modificación es de traslado o retiro el funcionario público debe diligenciar el                                                                                                    |             |          |                      |                            |

| <                                                                        | PROCEDIMIENTO ADMINISTRACIÓN SIIF | Código: A-GF-P015            |
|--------------------------------------------------------------------------|-----------------------------------|------------------------------|
|                                                                          | NACIÓN                            | Versión: 02                  |
| IDEAM Instituto de Hidrología,<br>Meteorología y<br>Estudios Ambientales | TIPO DEL PROCESO: APOYO           | Fecha de emisión: 30/07/2021 |
|                                                                          | PROCESO: GESTIÓN FINANCIERA       | Página: 10 de 15             |

|    | 6.3 Solicitud modificación cuenta de usuario                                                                                                    |                                              |                                                                                                    |                                                                 |                            |
|----|----------------------------------------------------------------------------------------------------|----------------------------------------------|----------------------------------------------------------------------------------------------------|-----------------------------------------------------------------|----------------------------|
| No | ACTIVIDAD                                                                                                    | RESPONSABLE                                  | REGISTRO                                                                                                   | PUNTOS DE<br>CONTROL                                            | TIEMPOS<br>DE<br>ACTIVIDAD |
|    | formato AGH- F002<br>Formato retiro o traslado.<br>Si se trata de una<br>actualización de los datos<br>del usuario o eliminar la<br>cuenta de usuario, se debe<br>registra en el aplicativo<br>SIIF Nación la solicitud y<br>diligenciar el formato. |                                              |                                                                                                    |                                                                 |                            |
|    | En estos casos, no se<br>requiere radicar estos<br>documentos en el<br>Ministerio de Hacienda -<br>Administración del SIIF<br>Nación.                                                                                                    |                                              |                                                                                                    |                                                                 |                            |
|    | Si La solicitud es<br>rechazada por parte del<br>autorizador del aplicativo<br>SIIF Nación, se debe<br>realizar los ajustes<br>requeridos y radicar<br>nuevamente la solicitud.                                                                      |                                              |                                                                                                    |                                                                 |                            |
| 2  | Validar documentación<br>soporte, firma formato<br>Solicitud modificación<br>cuenta de usuario y remite<br>a través del Sistema de<br>Gestión Documental –SGD<br>al Registrador.                                                                     | Coordinador SIIF<br>Entidad o su<br>delegado |                                                                                                    | Firma formato<br>solicitud<br>modificación cuenta<br>de usuario | 2 días                     |
| 3  | Registrar la solicitud de<br>modificación de usuario en<br>aplicativo SIIF Nación y<br>carga el Registro<br>modificación de usuario en<br>el SGD y reasigna al<br>Coordinador SIIF.                                                                  | Registrador SIIF<br>Nación Entidad           | Reporte<br>Registro<br>modificación<br>de usuario<br>Soporte de<br>envió al<br>Ministerio de<br>Hacienda v |                                                                 | 2 días                     |

| ^                                                                        | PROCEDIMIENTO ADMINISTRACIÓN SIIF | Código: A-GF-P015            |
|--------------------------------------------------------------------------|-----------------------------------|------------------------------|
|                                                                          | NACIÓN                            | Versión: 02                  |
| IDEAM Instituto de Hidrología,<br>Meteorología y<br>Estudios Ambientales | TIPO DEL PROCESO: APOYO           | Fecha de emisión: 30/07/2021 |
|                                                                          | PROCESO: GESTIÓN FINANCIERA       | Página: 11 de 15             |

|    | 6.3 Solicitud modificación cuenta de usuario                                                                                                    |                                              |                        |                      |                            |
|----|----------------------------------------------------------------------------------------------------|----------------------------------------------|------------------------|----------------------|----------------------------|
| No | ACTIVIDAD                                                                                                    | RESPONSABLE                                  | REGISTRO               | PUNTOS DE<br>CONTROL | TIEMPOS<br>DE<br>ACTIVIDAD |
|    |                                                                                                    |                                              | Crédito<br>Público     |                      |                            |
| 4  | Validar la aplicación de las<br>modificaciones solicitadas<br>en SIIF Nación.<br>Nota: Si pasados dos días<br>hábiles de registrada en el<br>SIIF Nación la modificación<br>por el Registrador y no se<br>ha recibido respuesta, se<br>debe validar el estado de la<br>solicitud con el Registrador<br>SIIF.<br><b>Rechazado:</b> Ir a la<br>actividad 1.<br><b>Aprobado y En trámite:</b><br>Comunicarse con la línea<br>soporte SIIF del Ministerio<br>de Hacienda y Crédito | Usuario                                      |                        | SIIF Nación          | 2 días                     |
| 5  | Archivar trazabilidad de la<br>solicitud "Solicitud<br>modificación cuenta de<br>usuario" en el sistema de<br>Gestión Documental SGD.                                                                                                    | Coordinador SIIF<br>Entidad o su<br>delegado |                        | SGD                  | 2 días                     |
| 6  | Monitorear el correcto<br>cumplimiento de las etapas<br>del proceso e informa<br>inconsistencias<br>encontradas a quien<br>corresponda.                                                                                                    | Oficina de<br>Control Interno                | Auditorías<br>internas |                      |                            |

# 7. HISTORIAL DE CAMBIOS

| Versión | Fecha      | Descripción                |
|---------|------------|----------------------------|
| 01      | 30/08/2016 | Creación del documento     |
| 02      | 30/07/2021 | Modificación del documento |

| ~                                                                        | PROCEDIMIENTO ADMINISTRACIÓN SIIF | Código: A-GF-P015            |
|--------------------------------------------------------------------------|-----------------------------------|------------------------------|
|                                                                          | NACIÓN                            | Versión: 02                  |
| IDEAM Instituto de Hidrología,<br>Meteorología y<br>Estudios Ambientales | TIPO DEL PROCESO: APOYO           | Fecha de emisión: 30/07/2021 |
|                                                                          | PROCESO: GESTIÓN FINANCIERA       | Página: 12 de 15             |

#### 8. ANEXO FLUJOGRAMA

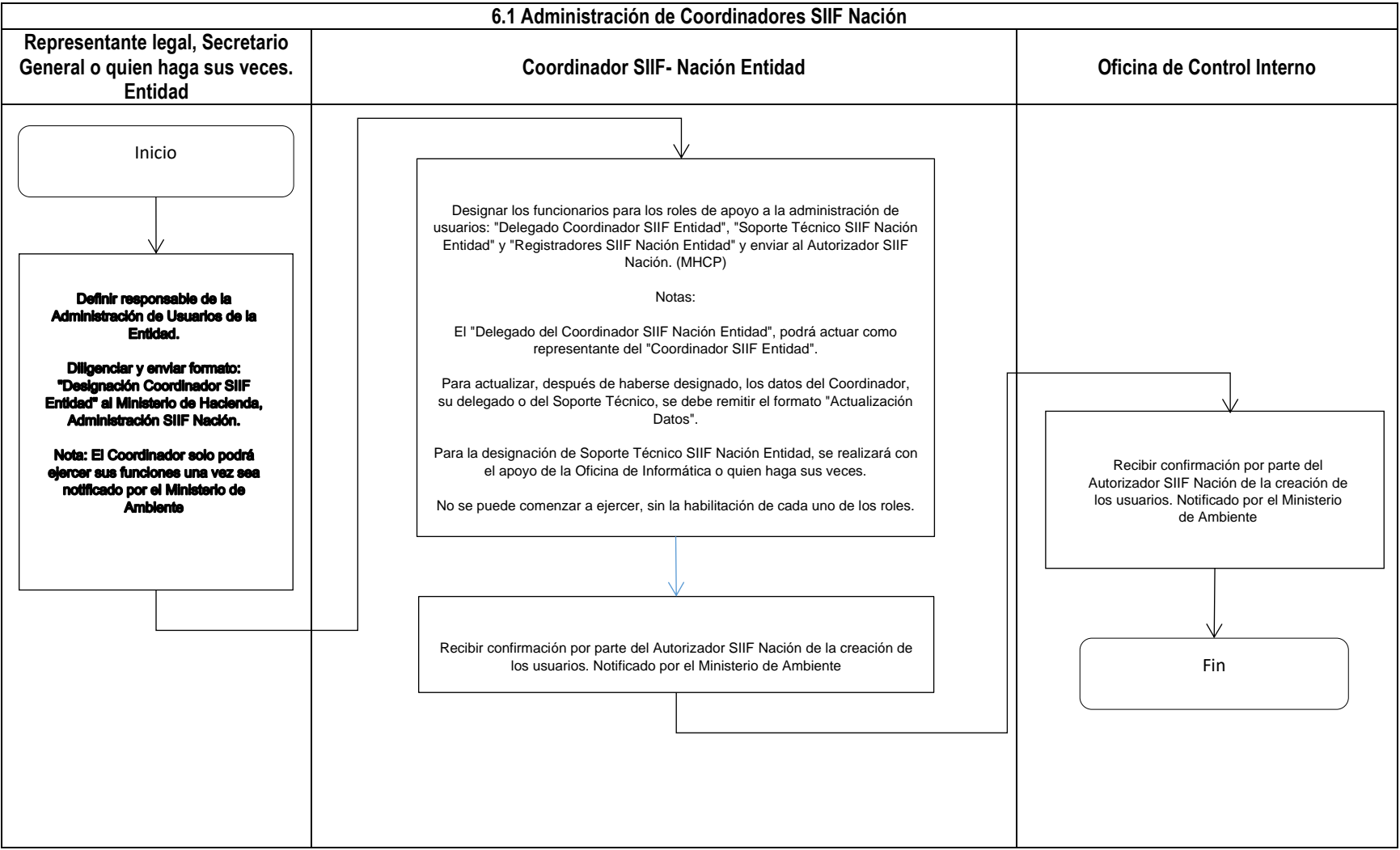

| IDEAM Instituto de Hidrología,<br>Meteorología y<br>Estudios Ambientales | PROCEDIMIENTO ADMINISTRACIÓN SIIF<br>NACIÓN | Código: A-GF-P015            |
|--------------------------------------------------------------------------|---------------------------------------------|------------------------------|
|                                                                          |                                             | Versión: 02                  |
|                                                                          | TIPO DEL PROCESO: APOYO                     | Fecha de emisión: 30/07/2021 |
|                                                                          | PROCESO: GESTIÓN FINANCIERA                 | Página: 13 de 15             |

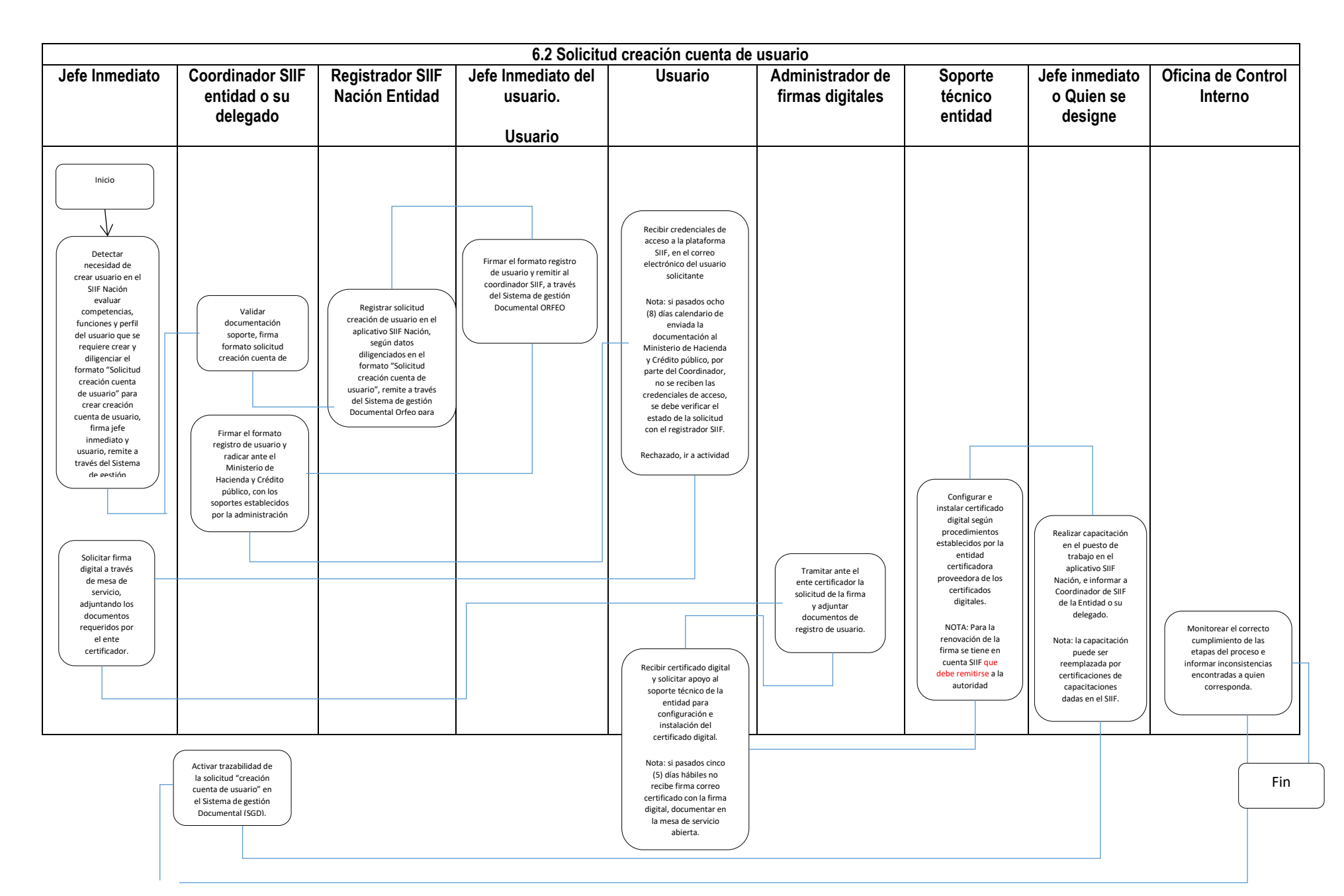

| Instituto de Hidrología,<br>IDEAM Meteorología y<br>Estudios Ambientales | PROCEDIMIENTO ADMINISTRACIÓN SIIF<br>NACIÓN | Código: A-GF-P015            |
|--------------------------------------------------------------------------|---------------------------------------------|------------------------------|
|                                                                          |                                             | Versión: 02                  |
|                                                                          | TIPO DEL PROCESO: APOYO                     | Fecha de emisión: 30/07/2021 |
|                                                                          | PROCESO: GESTIÓN FINANCIERA                 | Página: 14 de 15             |

| 6.3 Solicitud modificación cuenta de usuario                                                                                                    |                                                                                                    |                                                                                                    |                                                                                                    |                                                                                                    |                                                                                                    |
|----------------------------------------------------------------------------------------------------|----------------------------------------------------------------------------------------------------|----------------------------------------------------------------------------------------------------|----------------------------------------------------------------------------------------------------|----------------------------------------------------------------------------------------------------|----------------------------------------------------------------------------------------------------|
| Coordinador SIIF Nación Entidad o su delegado<br>Jefe Inmediato del usuario                                                                                                    | Coordinador SIIF Entic                                                                                                    | dad o su delegado                                                                                                    | Registrador SIIF Nación Entidad                                                                                                    | Usuario                                                                                                    | Oficina de control<br>interno                                                                                                    |
| Inicio Detectar la necesidad de modificar la cuenta de usuario en el SIFF Nación, dilgenciar el formato para modificar la cuenta de usuario, firma jefe inmediato y usuario, remite a través del Sistema de Gestión documental – SGD al Coordinador SIFF. Las posibles modificaciones a la cuenta de usuario son: Modificaciones a la cuenta de usuario: Eliminar la cuenta de usuario, Inactivar (bloquear) la cuenta de usuario, cambiar asignaciones linternas de la gestión, cambio de fecha de expiración, perfil de usuario, restricciones, modificar los datos propios de la cuenta de usuario tales como nombre del usuario, dirección, email, entre otros. Solicitud de modificaciones a la cuenta de usuario, revisar y establecer transacciones a restringir. Nota: en el formato de modificaciones se debe diligenciar únicamente los campos sujetos de modificación. Si la solicitud de modificación es de traslado o retiro el funcionario público debe diligenciar el formato A- GH- F002 Formato retiro o | Validar document<br>firma formato solici<br>cuenta de usuario y<br>del sistema de Ges<br>– SGD al Registra<br>formato de modific<br>diligenciar únicame<br>sujetos de modifi<br>solicitud de modi<br>traslado o retiro<br>público debe dilige<br>A- GH- F002 Fo<br>traslar | tación soporte,<br>tud modificación<br>y remite a través<br>tión Documental<br>dor.Nota: en el<br>aciones se debe<br>ente los campos<br>ficación es de<br>el funcionario<br>niciar el formato<br>rmato retiro o<br>do. | Registrar la solicitud de modificación<br>de usuario en aplicativo SIIF Nación<br>y carga el Registro modificación de<br>usuario en el SGD y reasigna al<br>Coordinador SIIF. | Validar la aplicación de las<br>modificaciones solicitadas en el SIIF<br>Nación.<br>Nota: Si pasados dos días hábiles<br>de registrada en el SIIF Nación la<br>modificación por el Registrador y no<br>se ha recibido respuesta, se debe<br>validar el estado de la solicitud con<br>el Registrador SIIF.<br><b>Rechazado:</b> Ir a la actividad 1.<br><b>Aprobado y en Trámite:</b><br>Comunicarse con la línea soporte<br>SIIF del Ministerio de Hacienda y<br>Crédito Público. | Monitorear el<br>correcto<br>cumplimiento de<br>las etapas del<br>proceso e informar<br>inconsistencias<br>encontradas a<br>quien<br>corresponda. |

| Instituto de Hidrología,<br>IDEAM Instituto de Hidrología y<br>Estudios Ambientales | PROCEDIMIENTO ADMINISTRACIÓN SIIF<br>NACIÓN | Código: A-GF-P015            |
|-------------------------------------------------------------------------------------|---------------------------------------------|------------------------------|
|                                                                                     |                                             | Versión: 02                  |
|                                                                                     | TIPO DEL PROCESO: APOYO                     | Fecha de emisión: 30/07/2021 |
|                                                                                     | PROCESO: GESTIÓN FINANCIERA                 | Página: 15 de 15             |

| Elaboro                                           | Revisó | Aprobó                                                                                 |
|---------------------------------------------------|--------|----------------------------------------------------------------------------------------|
| Luis Fredy Torres Ruge<br>Coordinador SIIF-Nación |        | Luis Fredy Torres Ruge<br>Asesor Financiero – Dirección<br>General<br>Coordinador SIIF |